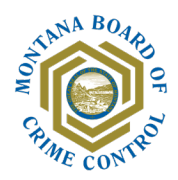

## How to Obtain the Required SAM Registration Document

- 1. Go to <u>http://www.sam.gov/</u>
- 2. Click "Sign In."
  - Users with existing account: enter your credentials and click "Accept."
  - **New users:** click the "Create an account" button, follow the on-screen instructions, and enter the required information.
- 3. You will be taken to a dual-authentication page. Follow the on-screen instructions and enter the requested phone verification information.
- 4. You will receive an automated phone call with a code. Enter the code and continue.
- 5. If you are not automatically taken to the Workspace page, click "Workspace" in the upper right corner of the screen.
- 6. On the Workspace page, click the "Active" button under "Entity Registration."

| <b>₩SAM</b> *GOV®                                                            |                  |
|------------------------------------------------------------------------------|------------------|
| Home Search Data Bank Data Services Help                                     |                  |
| Workspace                                                                    |                  |
| Entity Management<br>What do I need for registration?<br>Entity Registration | Register Entity  |
| 2 0 0 0 0 O SUBMITTED                                                        | <b>O</b><br>PHRR |
| Next Update Due: Dec 24, 2021 Due in Next 30 days: 0 Entity Reg              | istrations       |

You will be taken to the following page:

| Show Workspace For                                                                                                    |                                                                                       | Rest                                                                   | ilts per page                                                                                                    | Sort by                                        |                      |
|----------------------------------------------------------------------------------------------------|---------------------------------------------------------------------------------------|------------------------------------------------------------------------|----------------------------------------------------------------------------------------------------|------------------------------------------------|----------------------|
| Non-Federal Entities                                                                                                  |                                                                                       | of 1 > 25                                                              | -                                                                                                    | Expir                                          | ation Date Ascending |
| Non-Federal Entities                                                                                                  | JUSTICE, M                                                                            | ONTANA DEPT OF                                                         |                                                                                                    |                                                | (1                   |
| BioPreferred Reporting                                                                                                | DUNS Unio                                                                             | que Entity ID:                                                         | Purpose of Registration:                                                                                                    | Registration Status                            | Expiration Date      |
| Service Contract Reporting                                                                                            | 606864478                                                                             |                                                                        | Federal Assistance Awards                                                                                                    | Active                                         | Dec 24, 2021         |
| Service contract reporting                                                                                            | SAM Uni                                                                               | que Entity ID:                                                         | Address:                                                                                                    |                                                |                      |
| -11. 5.                                                                                                    | W5FVM3K79                                                                             | 9Z49                                                                   | 5 S LAST CHANCE GULCH                                                                                                    |                                                |                      |
| -liter By                                                                                                    | CAGE/NCAGE                                                                            |                                                                        | HELENA, HI SSOT 410 OSA                                                                                                    |                                                |                      |
|                                                                                                    | 48DF8                                                                                 |                                                                        |                                                                                                    |                                                |                      |
| Search by Keyword                                                                                                    | ~                                                                                     |                                                                        |                                                                                                    |                                                |                      |
| Entity                                                                                                    | ×                                                                                     |                                                                        |                                                                                                    |                                                |                      |
|                                                                                                    |                                                                                       |                                                                        |                                                                                                    |                                                |                      |
| Registration Status                                                                                                   | Montana De                                                                            | epartment of Correcti                                                  | ons                                                                                                    |                                                | G                    |
| Registration Status                                                                                                   | Montana De                                                                            | epartment of Correcti<br>que Entity ID:                                | ons<br>Purpose of Registration:                                                                                                | Registration Status                            | Expiration Date      |
| Registration Status                                                                                                   | Montana De<br>DUNS Univ<br>080815535                                                  | epartment of Correcti<br>que Entity ID:                                | ons<br>Purpose of Registration:<br>Federal Assistance Awards                                                                   | Registration Status <ul> <li>Active</li> </ul> | Expiration Date      |
| Registration Status Draft Work in Progress                                                                            | Montana De<br>DUNS Unit<br>080815535                                                  | que Entity ID:                                                         | ons<br>Purpose of Registration:<br>Federal Assistance Awards<br>Address:                                                       | Registration Status <ul> <li>Active</li> </ul> | Expiration Date      |
| Registration Status Draft Work in Progress Submitted                                                                  | Montana De<br>DUNS Unit<br>080815535<br>SAM Unit<br>FL2VYKPK5                         | que Entity ID:<br>que Entity ID:<br>que Entity ID:<br>627              | ons<br>Purpose of Registration:<br>Federal Assistance Awards<br>Address:<br>5 S Last Chance Gulch                              | Registration Status <ul> <li>Active</li> </ul> | Expiration Date      |
| Registration Status  Draft  Work in Progress Submitted Active                                                         | Montana De<br>DUNS Unit<br>080815535<br>SAM Unit<br>FL2VYKPK5                         | epartment of Correcti<br>que Entity ID:<br>que Entity ID:<br>627       | ons<br>Purpose of Registration:<br>Federal Assistance Awards<br>Address:<br>5 S Last Chance Gulch<br>Helena, MT 59601-4178 USA | Registration Status  Active                    | Expiration Date      |
| Registration Status           Draft           Work in Progress           Submitted           Active           Expired | Montana Do<br>DUNS Unit<br>080815355<br>SAM Unit<br>FL2VYKPK5<br>CAGE/NCAGE<br>7XTY4  | epartment of Correcti<br>que Entity ID:<br>que Entity ID:<br>627       | ons<br>Purpose of Registration:<br>Federal Assistance Awards<br>Address:<br>5 S Last Chance Gulch<br>Helena, MT 59601-4178 USA | Registration Status <ul> <li>Active</li> </ul> | Expiration Date      |
| Registration Status       Draft       Work in Progress       Submitted       Active       Expired                     | Montana Du<br>DUNS Unit<br>080815535<br>SAM Unit<br>FL2VYKPK50<br>CAGE/NCAGE<br>7XTY4 | epartment of Correcti<br>que Entity ID:<br>que Entity ID:<br>627<br>:: | ons<br>Purpose of Registration:<br>Federal Assistance Awards<br>Address:<br>5 S Last Chance Gulch<br>Helena, MT 59601-4178 USA | Registration Status                            | Expiration Date      |

7. Click on the "..." icon for the entity you wish to obtain the DUNS and SAM registration status information for, then select "View Record."

| DUNS Upique Entity ID: | Purpose of Registration:                           | Registration Status | Expiration Date |
|------------------------|----------------------------------------------------|---------------------|-----------------|
| 080815535              | Federal Assistance Awards                          | Active              | May 18, 2022    |
| SAM Unique Entity ID:  | Address:                                           |                     |                 |
| FL2VYKPK5627           | 5 S Last Chance Gulch<br>Helena, MT 59601-4178 USA |                     |                 |
| CAGE/NCAGE:            |                                                    |                     |                 |
| CAUL/NCAUL.            |                                                    |                     |                 |

You will be taken to a page that looks something like this:

| Entity Registration            | K Back to Workspace                          |                                                          |
|--------------------------------|----------------------------------------------|----------------------------------------------------------|
| Core Data                      | MONTANA DEPARTMENT OF                        | FCORRECTIONS                                             |
| Business Information           |                                              |                                                          |
| Entity Types                   | This entity record is only availa            | able FOR OFFICIAL USE ONLY.                              |
| Financial Information          |                                              |                                                          |
| Taxpayer Information           | DUNS Unique Entity ID                        | Expiration Date Registration Status                      |
| Points of Contact              | 080815535                                    | May 18, 2022 • Active                                    |
| Security Information           | SAM Unique Entity ID<br>FL2VYKPK5627         | Purpose of Registration                                  |
| Assertions                     | CAGE/NCAGE                                   | Federal Assistance Awards Only                           |
| Reps and Certs                 | 7XTY4                                        |                                                          |
| Exclusions                     | Physical Address                             | Mailing Address                                          |
| Responsibility / Qualification | Helena, Montana<br>59601-4178, United States | Helena, Montana<br>59620-1408, United States             |
| Entity Reporting               |                                              | *The DUNS number is currently the official Unique Entity |

8. Click "Download" in the upper right corner of the screen.

|                                      |                             | Download 🖽 Follow          |
|--------------------------------------|-----------------------------|----------------------------|
| < Back to Workspace                  |                             |                            |
| MONTANA DEPARTMENT OF                | FCORRECTIONS                |                            |
| This entity record is only availa    | able FOR OFFICIAL USE ONLY. |                            |
| DUNS Unique Entity ID                | Expiration Date             | Registration Status        |
| 080815535                            | May 18, 2022                | <ul> <li>Active</li> </ul> |
| SAM Unique Entity ID<br>FL2VYKPK5627 | Purpose of Regist           | ration                     |

The following pop-up will appear:

| Download Options                  | 0        |
|-----------------------------------|----------|
| Select File Type                  | Required |
| EntityInformation-20210607-110149 |          |
| Follow  DOWNLOAD                  |          |

9. Click ".pdf" under "Select File Type," then click "Download."

The downloaded document will look something like this:

## SAM.GOV<sup>®</sup> MONTANA DEPARTMENT OF CORRECTIONS

ALERT! This entity is only available FOR OFFICIAL USE ONLY.

| DUNS Unique Entity ID<br>080815535                                                                                                    | SAM Unique Entity ID<br>EL 2VYKPK5627                                                                                                    | CAGE / NCAGE                                                                                                    |
|----------------------------------------------------------------------------------------------------|----------------------------------------------------------------------------------------------------|----------------------------------------------------------------------------------------------------|
| Purpose of Pegistration                                                                                                    | Expiration Date                                                                                                    | Periotration Status                                                                                                    |
| Federal Assistance Awards Only                                                                                                    | May 18, 2022                                                                                                    | Active                                                                                                    |
| Physical Address                                                                                                    | Mailing Address                                                                                                    |                                                                                                    |
| 5 S Last Chance Gulch                                                                                                    | 5 S Last Chance Gulch                                                                                                    |                                                                                                    |
| Helena, Montana 59601                                                                                                    | Helena, Montana 59620                                                                                                    |                                                                                                    |
| United States                                                                                                    | United States                                                                                                    |                                                                                                    |
| Business Information                                                                                                    |                                                                                                    |                                                                                                    |
| Doing Business as                                                                                                    | Division Name                                                                                                    | Division Number                                                                                                    |
| Board of Crime Control                                                                                                    | (blank)                                                                                                    | (blank)                                                                                                    |
| Congressional District                                                                                                    | State / Country of Incorporation                                                                                                    | URL                                                                                                    |
| Montana 00                                                                                                    | (blank) / (blank)                                                                                                    | (blank)                                                                                                    |
| MPIN<br>*****na18                                                                                                    |                                                                                                    |                                                                                                    |
| Registration Dates                                                                                                    |                                                                                                    |                                                                                                    |
| Activation Date                                                                                                    | Submission Date                                                                                                    | Initial Registration Date                                                                                                    |
| May 21, 2021                                                                                                    | May 18, 2021                                                                                                    | Aug 17, 2017                                                                                                    |
| Entity Dates                                                                                                    |                                                                                                    | -                                                                                                    |
| Entity Start Date                                                                                                    | Fiscal Year End Close Date                                                                                                    |                                                                                                    |
| Apr 1, 1968                                                                                                    | Jun 30                                                                                                    |                                                                                                    |
| Immediate Owner                                                                                                    |                                                                                                    |                                                                                                    |
| CAGE                                                                                                    | Legal Business Name                                                                                                    |                                                                                                    |
| (blank)                                                                                                    | (blank)                                                                                                    |                                                                                                    |
| Highest Level Owner                                                                                                    | 18 AM Course Tree 1                                                                                                    |                                                                                                    |
| CAGE                                                                                                    | Legal Business Name                                                                                                    |                                                                                                    |
| (blank)                                                                                                    | (blank)                                                                                                    |                                                                                                    |
| Executive Compensation                                                                                                    |                                                                                                    |                                                                                                    |
| In your business or organization's preceding                                                                                                    | g completed fiscal year, did your business or organizati                                                                                                    | ion (the legal entity to which this specific SAM record,                                                                                                    |
| represented by a DUNS number, belongs) r                                                                                                    | eceive both of the following: 1. 80 percent or more of y                                                                                                    | our annual gross revenues in U.S. federal contracts,                                                                                                    |
| subcontracts, loans, grants, subgrants, and<br>subcontracts, loans, grants, subgrants, and                                                                                                    | for cooperative agreements and 2. \$25,000,000 or mol                                                                                                    | re in annual gross revenues from U.S. federal contracts,                                                                                                    |
| No                                                                                                    | or cooperative agreements:                                                                                                    |                                                                                                    |
| Does the public have access to information                                                                                                    | about the compensation of the senior executives in vo                                                                                                    | ur business or organization (the legal entity to which this                                                                                                    |
| specific SAM record, represented by a DUN                                                                                                    | IS number, belongs) through periodic reports filed under                                                                                                    | er section 13(a) or 15(d) of the Securities Exchange Act of                                                                                                    |
| 1934 (15 U.S.C. 78m(a), 78o(d)) or section                                                                                                    | 6104 of the Internal Revenue Code of 1986?                                                                                                    |                                                                                                    |
| Not Selected                                                                                                    |                                                                                                    |                                                                                                    |
| Drocoodings Questions                                                                                                    |                                                                                                    |                                                                                                    |
| Proceedings Questions                                                                                                    |                                                                                                    |                                                                                                    |
| Is your business or organization, as represe                                                                                                    | nted by the DUNS Number on this entity registration, r                                                                                                    | responding to a Federal procurement opportunity that                                                                                                    |
| Is your business or organization, as represe<br>contains the provision at FAR 52.209-7, sub                                                                                                    | nted by the DUNS Number on this entity registration, r<br>ject to the clause in FAR 52.209-9 in a current Federa<br>of described in 2 C E B 200 Appandix XII2                                                                                                    | responding to a Federal procurement opportunity that<br>I contract, or applying for a Federal grant opportunity                                                                                                    |
| Is your business or organization, as represe<br>contains the provision at FAR 52.209-7, sut<br>which contains the award term and conditio<br>No                                                                                                    | nted by the DUNS Number on this entity registration, r<br>oject to the clause in FAR 52.209-9 in a current Federa<br>n described in 2 C.F.R. 200 Appendix XII?                                                                                                    | responding to a Federal procurement opportunity that<br>I contract, or applying for a Federal grant opportunity                                                                                                    |
| Is your business or organization, as represe<br>contains the provision at FAR 52.209-7, sut<br>which contains the award term and conditio<br>No<br>Does your business or organization, as repr                                                                                                    | inted by the DUNS Number on this entity registration, r<br>sject to the clause in FAR 52.209-9 in a current Federa<br>n described in 2 C.F.R. 200 Appendix XII?<br>esented by the DUNS number on this specific SAM re-                                                                                                    | responding to a Federal procurement opportunity that<br>I contract, or applying for a Federal grant opportunity<br>cord, have current active Federal contracts and/or grants                                                                                                    |
| Is your business or organization, as represe<br>contains the provision at FAR 52.209-7, sut<br>which contains the award term and conditio<br>No<br>Does your business or organization, as repr<br>with total value (including any exercised/une                                                                                                    | Inted by the DUNS Number on this entity registration, r<br>pject to the clause in FAR 52.209-9 in a current Federa<br>n described in 2 C.F.R. 200 Appendix XII?<br>resented by the DUNS number on this specific SAM re<br>exercised options) greater than \$10.000.000?                                                                                                    | responding to a Federal procurement opportunity that<br>I contract, or applying for a Federal grant opportunity<br>cord, have current active Federal contracts and/or grants                                                                                                    |
| Is your business or organization, as represe<br>contains the provision at FAR 52.209-7, sut<br>which contains the award term and conditio<br>No<br>Does your business or organization, as repr<br>with total value (including any exercised/une<br>No Selected                                                                                                    | Inted by the DUNS Number on this entity registration, r<br>ject to the clause in FAR 52.209-9 in a current Federa<br>n described in 2 C.F.R. 200 Appendix XII?<br>resented by the DUNS number on this specific SAM re<br>exercised options) greater than \$10,000,000?                                                                                                    | responding to a Federal procurement opportunity that<br>I contract, or applying for a Federal grant opportunity<br>cord, have current active Federal contracts and/or grants                                                                                                    |
| Is your business or organization, as represe<br>contains the provision at FAR 52.209-7, sut<br>which contains the award term and conditio<br>No<br>Does your business or organization, as repr<br>with total value (including any exercised/un<br>Not Selected<br>Within the last five years, had the business                                                                                                    | inted by the DUNS Number on this entity registration, r<br>sject to the clause in FAR 52.209-9 in a current Federa<br>n described in 2 C.F.R. 200 Appendix XII?<br>resented by the DUNS number on this specific SAM re-<br>exercised options) greater than \$10,000,000?<br>or organization (represented by the DUNS number on                                                                                                    | responding to a Federal procurement opportunity that<br>I contract, or applying for a Federal grant opportunity<br>cord, have current active Federal contracts and/or grants<br>this specific SAM record) and/or any of its principals, in                                                                                                    |
| Is your business or organization, as represe<br>contains the provision at FAR 52.209-7, sut<br>which contains the award term and conditio<br>No<br>Does your business or organization, as repr<br>with total value (including any exercised/une<br>Not Selected<br>Within the last five years, had the business<br>connection with the award to or performanc                                                                      | Inted by the DUNS Number on this entity registration, r<br>pject to the clause in FAR 52.209-9 in a current Federa<br>In described in 2 C.F.R. 200 Appendix XII?<br>resented by the DUNS number on this specific SAM re<br>exercised options) greater than \$10,000,000?<br>or organization (represented by the DUNS number on<br>e by the business or organization of a Federal contract                                                                                                    | responding to a Federal procurement opportunity that<br>I contract, or applying for a Federal grant opportunity<br>cord, have current active Federal contracts and/or grants<br>this specific SAM record) and/or any of its principals, in<br>t or grant, been the subject of a Federal or State (1)                                                                                    |
| Is your business or organization, as represe<br>contains the provision at FAR 52.209-7, sut<br>which contains the award term and conditio<br>No<br>Does your business or organization, as repr<br>with total value (including any exercised/un<br>Not Selected<br>Within the last five years, had the business<br>connection with the award to or performanc<br>criminal proceeding resulting in a conviction<br>enhymemet method. | Inted by the DUNS Number on this entity registration, r<br>spect to the clause in FAR 52.209-9 in a current Federa<br>In described in 2 C.F.R. 200 Appendix XII?<br>resented by the DUNS number on this specific SAM re<br>exercised options) greater than \$10,000,000?<br>or organization (represented by the DUNS number on<br>e by the business or organization of a Federal contract<br>or other acknowledgment of fault; (2) civil proceeding<br>contract of 5000 ender other acknowledgment of fault; (2) civil proceeding | responding to a Federal procurement opportunity that<br>I contract, or applying for a Federal grant opportunity<br>cord, have current active Federal contracts and/or grants<br>this specific SAM record) and/or any of its principals, in<br>t or grant, been the subject of a Federal or State (1)<br>resulting in a finding of fault with a monetary fine, penalty,<br>t and (a) (2) |

10. Upload the document in the SAM Verification section in the Supplement 2. – Accounting Documentation form of your application in AmpliFund.